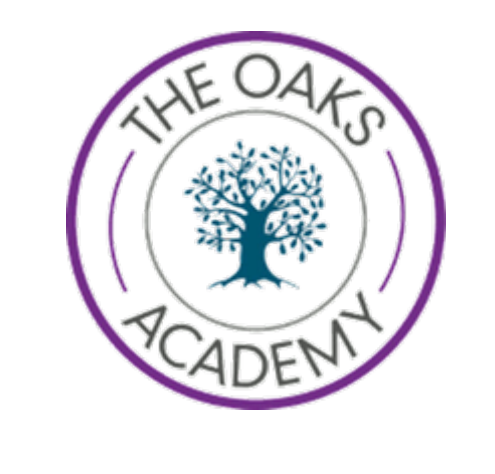

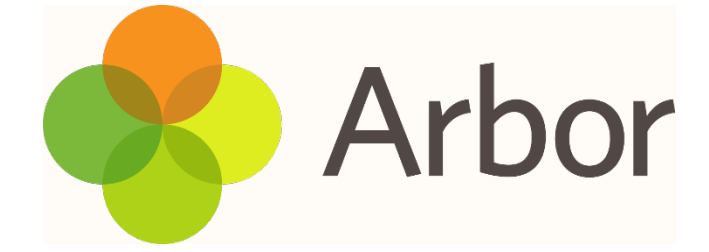

## Parent Guide to Arbor App and Parent Portal

Dear Parent/Guardian,

When we return to school on Tuesday 22<sup>nd</sup> April, we will be using a new app that will replace school gateway (the app you use to pay for trips and lunch) and Satchel:One (Attendance and behaviour).

Arbor is a simple, smart and cloud-based MIS (Management Information System), which helps us work faster, smarter and more collaboratively as a school. The Parent App and Parent Portal mean we can keep you informed about your child's life at school in a much more accessible way. Log into Arbor to see and update your child's information, get live updates and make payments or bookings on the go!

There are two different ways to access information regarding your child, Parent App and Parent Portal.

Parent Portal – a version of Arbor that is accessible to guardians on a laptop or computer

Parent App – the mobile version of out Parent Portal, for use on mobile devices.

## How to get started – Parent Portal

1. Wait for your welcome email from us telling you Arbor is ready - you will not be able to log in before- this will be on the 16<sup>th</sup> or 17<sup>th</sup> April.

2. Click the link in your welcome email to set up your password – This will be give you access to the parent portal.

## Parent App

1. To access the parent app, go to the App or Google Play Store on your phone and search 'Arbor'

- 2. Click 'Install' on Android or 'Get' on iPhone then open the App
- 3. Enter your email, select the school, then enter your password
- 4. Accept the Terms & Conditions and enter your child's birthday

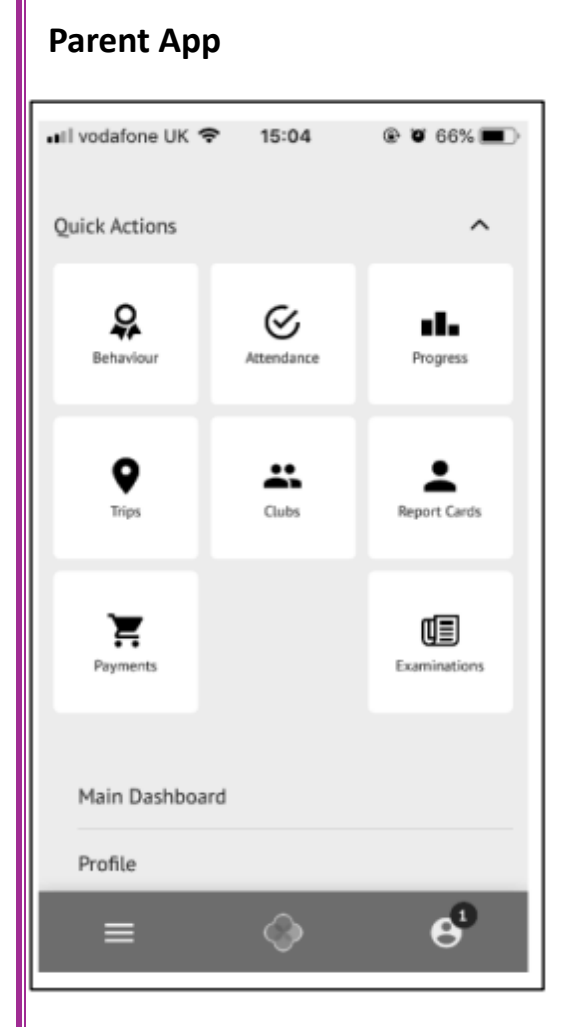

The dashboard is the first screen that you will see. This gives a quick glance of notices, attendance and message alerts. You can return to this page at any time by clicking on the school's logo or choosing Dashboard from any menu. On the homepage you'll also see sections for:

• Statistics - This shows information about the student's attendance for the current term.

• Guardian consultations - The Guardian Consultations section allows guardians to book time for Parents Evening meetings by selecting one of the available slots.

• Accounts - The Accounts section loads the student's current Meals and other top-up account balances.

• Activities Trips - Sign your child up for trips. Clubs - Sign up to standard clubs or Breakfast and After School clubs.

• School Shop - Make purchases for items.

## Payments and Top – Ups on Parent App

| Accounts                    | <ul> <li>Click on Menu icon and click</li> </ul> | k the payments button.                                     |
|-----------------------------|--------------------------------------------------|------------------------------------------------------------|
| Clubs                       | ×                                                |                                                            |
| Meals                       | Click an account to see mor                      | e information, or top up                                   |
| Payments                    | •                                                | Accounts                                                   |
| Invoices                    | ×                                                | Conta Adama Marta                                          |
| Top-Ups                     |                                                  | Balance: £4.00                                             |
| Credit Notes                |                                                  | Sonia Adams : Morning Breakfast<br>Club<br>Balance: £10.00 |
| Click the green button to t | op up the account by inputting                   | your card details.                                         |
|                             |                                                  | Term                                                       |
|                             |                                                  | Summer Term                                                |
|                             |                                                  | Top Up Account                                             |
|                             |                                                  |                                                            |

| /                                       |                                                 |
|-----------------------------------------|-------------------------------------------------|
|                                         | Card number                                     |
|                                         | 4000 0027 6000 3184                             |
|                                         | Expiration date                                 |
| Next, you'll be able to input your card | 08 / 23                                         |
|                                         | Name on card                                    |
| details                                 | Miss G Mayo                                     |
|                                         | Security code (CVV/CVC)                         |
|                                         | 111                                             |
|                                         | Next, you'll be able to input your card details |

If you require any help or support with using the Arbor App, then please click here <u>https://support.arbor-education.com</u> or contact the school on 01270 661223